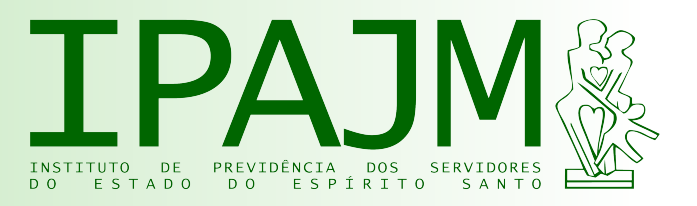

# Manual Acesso Cidadão - E-docs

### **Objetivos** deste Manual:

- 1) Orientar como resetar sua senha no Acesso Cidadão.
- 2) Orientar como criar seu cadastro no Acesso Cidadão.

Sugerimos que primeiramente você tente resetar sua senha.

Caso acuse CPF ou e-mail não existente no sistema, ir para o número 2.

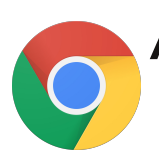

Acesse: https://acessocidadao.es.gov.br Utilize o navegador Google Chrome

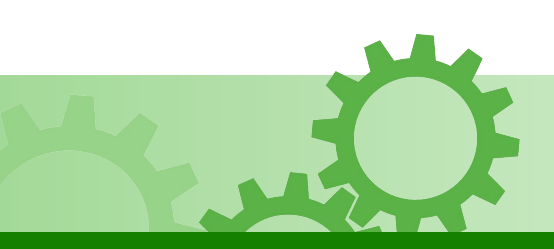

Escritório Local de Processos e Inovação Instituto de Previdência dos Servidores do Estado do Espírito Santo elpi@ipajm.es.gov.br

## 1) Resetar a senha do Acesso Cidadão

Caso você tente acessar o Acesso Cidadão e sua senha esteja inválida ou caso não lembre a senha de acesso:

1) Clique em "esqueceu sua senha?".

| 😁 Acesso Cidadão                              | 🚯 Sobre 🛛 🗮 Serviços 🔶 Criar uma conta                                  |
|-----------------------------------------------|-------------------------------------------------------------------------|
|                                               |                                                                         |
| Para continuar, faça                          | a o login abaixo                                                        |
| Faça login usando sua conta do Acesso Cidadão | faça login usando uma das opções abaixo:                                |
| CPF ou E-mail Cadastrado                      | <ul><li>f Entrar com o Facebook</li><li>G Entrar com o Google</li></ul> |
| Senha Senha                                   | Entrar com o Brasil Cidadão<br>Entrar com Certificado Digital           |
| Entrar<br>Esqueceu sua senha?                 |                                                                         |

Não possui uma conta no Acesso Cidadão? Criar uma conta.

2) Digite seu CPF (1) e em seguida clique em "Reiniciar a Senha" (2).

| 嶜 Acesso Cidadão |                                                                      | i Sobre | III Serviços | + Criar uma conta | <ul> <li>Entrar</li> </ul> |
|------------------|----------------------------------------------------------------------|---------|--------------|-------------------|----------------------------|
|                  |                                                                      |         |              |                   |                            |
|                  | Para reiniciar a senha digite o seu CPF ou e-ma<br>Reiniciar a Senha | ail.    |              |                   |                            |

3) A próxima tela mostrará para qual e-mail a solicitação de nova senha foi enviada.

| 曫 Acesso Cidadão                                                                                                    | <li>Sobre</li>                 | III Serviços                         | + Criar uma conta                            | <ul> <li>Entrar</li> </ul> |
|----------------------------------------------------------------------------------------------------|--------------------------------|--------------------------------------|----------------------------------------------|----------------------------|
|                                                                                                    |                                |                                      |                                              |                            |
| Solicitação do roinicio do so                                                                                                    | nha o                          | vocutad                              |                                              |                            |
| Solicitação de l'elíficio de se                                                                                                    | Tilla e                        | Recutau                              | a:                                           |                            |
|                                                                                                    |                                |                                      |                                              |                            |
| Foi enviado um e-mail para wil***@outlook.com com o link para alterar sua senha.                                                                                                    | $\leq$                         |                                      |                                              |                            |
| Siga as instruções abaixo para reiniciar a sua senha:                                                                                                    |                                |                                      |                                              |                            |
| <ol> <li>Por favor, confira em seu e-mail por uma requisição de redefinição de senha, con</li> <li>Quando você clicar no link, será aberta uma janela onde você pode definir sua no</li> </ol> | n um link para<br>ova senha.   | reiniciar a sua senl                 | ha.                                          |                            |
| Importante: O processo de recuperação de senha é automático e só func<br>Respostas para o e-mail serão ignoradas pelo sistema. Lembre que o link só r<br>outra solicitação.                    | ciona se vocé<br>vale por 24h, | ê clicar no link<br>após esse períod | que está no e-mail.<br>lo você precisa fazer |                            |
| Não recebeu o E-mail de Rede                                                                                                    | efiniçã                        | o de Sei                             | nha?                                         |                            |
|                                                                                                    |                                |                                      |                                              |                            |
| Confira se você se enquadra em alguma destas situações:                                                                                                    |                                |                                      |                                              |                            |
| 1. Espere 15 minutos após o cadastro. Seu e-mail pode estar a caminho.                                                                                                    |                                |                                      |                                              |                            |
| 2. Verifique se o e-mail está na pasta spam.                                                                                                    |                                |                                      |                                              |                            |
| 3. Alguns provedores têm sistemas Antispam, certifique-se de liberar o nosso e-ma                                                                                                    | il: naorespon                  | der@acessocidad                      | lao.es.gov.br.                               |                            |
| 4. É possível que você tenha digitado o CPF incorreto ou o CPF de outr                                                                                                    | a pessoa. Ter                  | ha certeza que (                     | esse é o seu e-mail:                         |                            |
| wil***@outlook.com                                                                                                    |                                |                                      |                                              |                            |
| 5. Caso esse não seja seu e-mail, ou se você tiver perdido o acesso a ele, você p                                                                                                    | ode utilizar a f               | uncionalidade de i                   | recuperação de conta:                        |                            |
| Clique aqui                                                                                                    |                                |                                      |                                              |                            |
| Retornar para tela de login                                                                                                    |                                |                                      |                                              |                            |
|                                                                                                    |                                |                                      |                                              |                            |

4) Acesse seu e-mail normalmente, clique no e-mail enviado pelo Acesso Cidadão - "Acesso Cidadão - Redefinição de Senha" - e clique no link disponibilizado.

Atenção: Este é um e-mail automático. Favor não responder.

Olá,

Recebemos uma solicitação para que sua senha do Acesso Cidadão fosse redefinida. Apenas clique no link abaixo, você será logado no sistema e poderá então alterar sua senha:

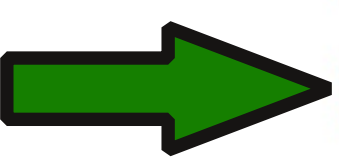

https://acessocidadao.es.gov.br/Conta/ReiniciarSenha/?cpf=13998118780& token=pxS5D8MIMVa88mmXHtIJTiiDeFuOzk

Observe que este link ficará ativo por apenas 24 horas após a solicitação. Esgotado esse limite de tempo, o código deixará de funcionar e você precisará reenviar a solicitação de alteração de senha.

Se você não realizou um pedido de redefinição de senha no Sistema de Acesso Cidadão, por favor ignore este e-mail.

Se você suspeita que a segurança de sua conta pode estar comprometida, por favor, fale conosco (naoresponder@acessocidadao.es.gov.br).

5) Na página que irá abrir, digite sua senha (1) e depois repita a senha (2). Por último, clique em "Alterar" (3).

| 🗳 Ac <del>e</del> sso Cidadão |                                               |                | <ol> <li>Sobre</li> </ol> | III Serviços | + Criar uma conta | ➡ Entrar |
|-------------------------------|-----------------------------------------------|----------------|---------------------------|--------------|-------------------|----------|
|                               | Redefinir Senha<br>NOVA SENHA<br>Nova senha * | Confirme a nor | va senha *                |              |                   |          |
|                               | Nível de segurança da nova ser                | nha            |                           |              |                   |          |
|                               | *Campos obrigatórios                          | 3              |                           | Alt          | erar              |          |

#### 6) A sua senha será alterada. Agora você poderá acessar o sistema E-Docs.

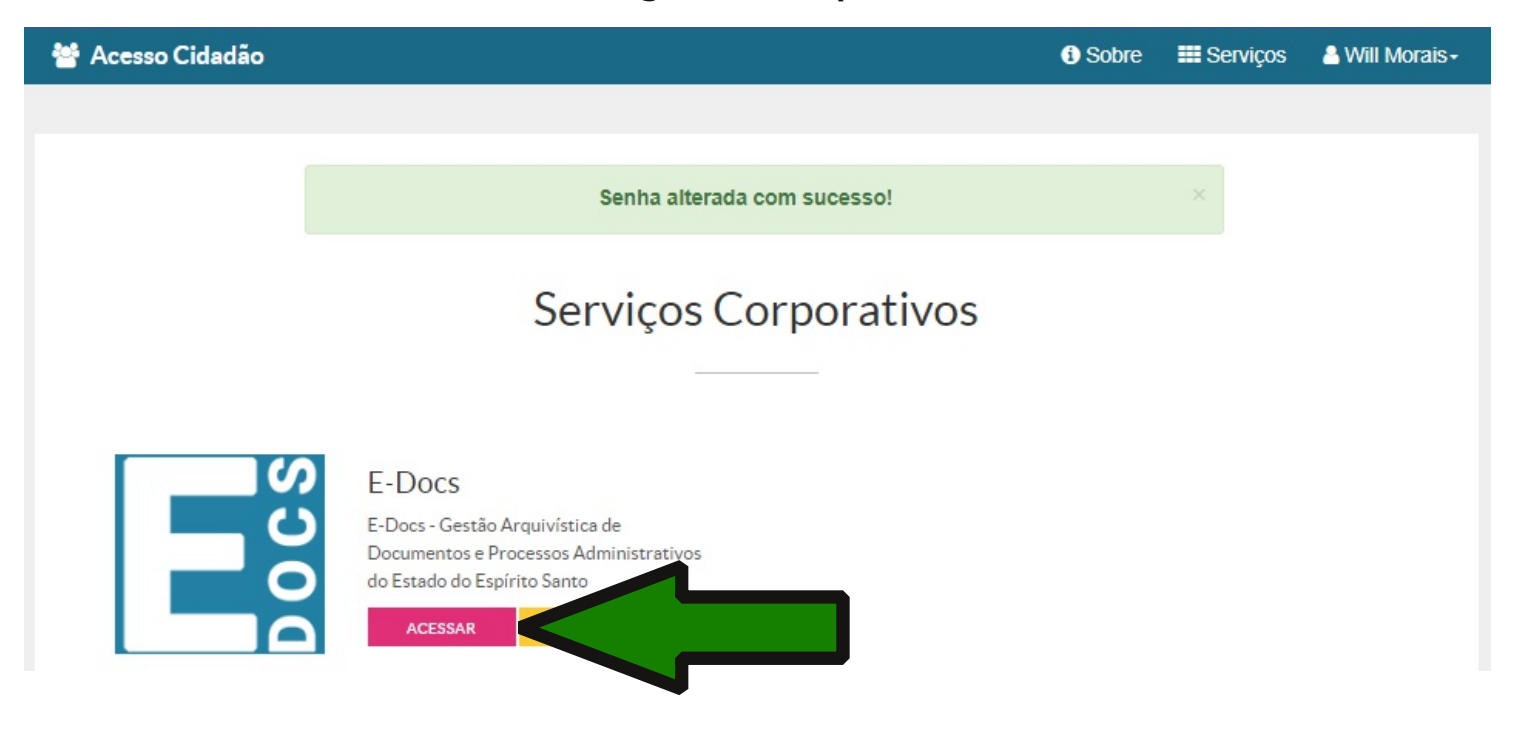

## 2) Criar conta no Acesso Cidadão

Utilize este passo-a-passo caso não tenha cadastro no Acesso Cidadão (CPF ou e-mail não existente no sistema):

1) Clique em "Criar uma conta".

| a login usando sua conta do Acesso Cidadão | faça login usando uma das opções abaixo |
|--------------------------------------------|-----------------------------------------|
|                                            | f Entrar com o Facebook                 |
| CPF ou E-mail Cadastrado                   | G Entrar com o Google                   |
| Senha                                      | Du Entrar com o Brasil Cidadão          |
| Senha                                      | Entrar com Certificado Digital          |
| Entrar                                     |                                         |
| Esqueceu sua senha?                        |                                         |
|                                            |                                         |

#### 2) Digite seu CPF (1) e clique em "Próxima Etapa" (2).

Caso acuse cadastro existente, e você não lembre sua senha, faça o procedimento de resetar a senha.

| Para poo | der se inscrever em serviços e programas ofertados pelo Estado do Espírito Santo é necessário ter uma |
|----------|----------------------------------------------------------------------------------------------------|
|          | conta no Acesso Cidadão.                                                                              |
|          | Siga as etapas abaixo abaixo para criar sua conta.                                                    |
|          | CPF*                                                                                                  |
|          | 031.198.487-86                                                                                        |
|          | 031.198.487-86                                                                                        |

## 3) Preencha as informações que aparecerão na próxima tela (1) e depois clique em "Próxima Etapa" (2).

| Acesso Cidadao |                                       |                                                                     | 9-300re                                                                                                    | an Selviços | 43 Entr |
|----------------|---------------------------------------|---------------------------------------------------------------------|----------------------------------------------------------------------------------------------------|-------------|---------|
|                | continuar cada                        | astro no Acesso Cidadá                                              | ăo                                                                                                    |             |         |
| Para pode      | er se inscrever em serviços e program | as ofertados pelo Estado do Espírito Santo é<br>a no Acesso Cidadão | necessá                                                                                                    | rio ter uma |         |
|                | Siga as etapas a                      | baixo abaixo para criar sua conta.                                  |                                                                                                    |             |         |
|                |                                       |                                                                     |                                                                                                    |             |         |
|                | AGILIZE O SEU CADA                    | STRO U SANDO O SSERVIÇO SABAIXO                                     |                                                                                                    |             |         |
|                | f Cadastrar com o Facebo              | ok G Cadastrar com o Google                                         |                                                                                                    |             |         |
|                | 🍌 Cadastrar com o Brasil O            | Sid                                                                 |                                                                                                    |             |         |
|                |                                       |                                                                     | -                                                                                                    |             |         |
|                |                                       | ou                                                                  |                                                                                                    |             |         |
|                | COMPLE                                | TE O FORMULÁRIO ABAIXO:                                             |                                                                                                    |             |         |
|                | CPF*                                  |                                                                     | _                                                                                                    |             |         |
|                | 031.198.487-86                        |                                                                     |                                                                                                    |             |         |
|                | Nome Completo *                       |                                                                     |                                                                                                    |             |         |
|                | Sorba t                               |                                                                     |                                                                                                    |             |         |
|                | abilia                                | Nivel de segurança da senha                                         |                                                                                                    |             |         |
| $\neg$         | Confirme sua senha *                  | Data de nascimento *                                                |                                                                                                    |             |         |
| ·              |                                       | dd/mm/saaa                                                          |                                                                                                    |             |         |
|                | E-mail *                              | Confirmar e-mall *                                                  |                                                                                                    |             |         |
|                | @exempla.com                          | @exemplo.com                                                        |                                                                                                    |             |         |
|                | Nome da Mãe *                         |                                                                     | _                                                                                                    |             |         |
|                | Nome de Dal                           |                                                                     |                                                                                                    |             |         |
|                |                                       |                                                                     |                                                                                                    |             |         |
|                |                                       | Próxima Elap                                                        |                                                                                                    |             |         |
|                |                                       |                                                                     | and the second second se |             |         |

4) Você deverá validar seu e-mail. A próxima tela mostrará para qual endereço de e-mail foi enviada a mensagem de validação.

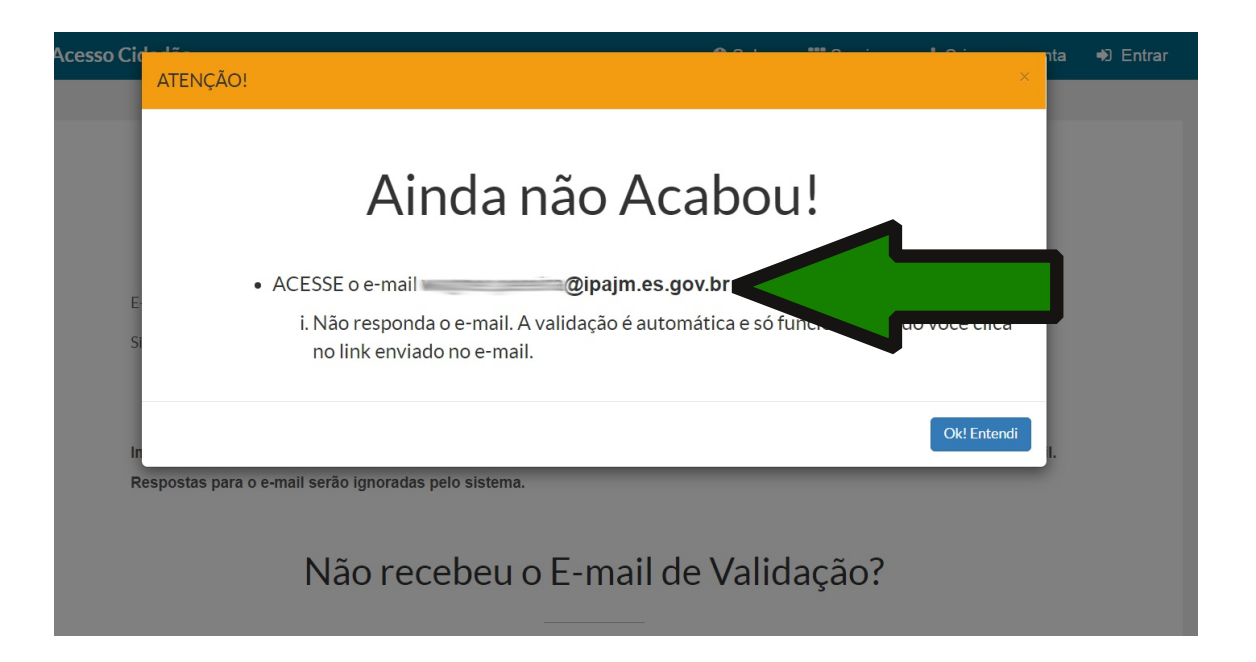

5) Acesse seu e-mail. Pode ser o institucional ou o pessoal, dependendo da sua escolha durante o cadastro. Clique na nova mensagem "Confirmação de e-mail".

| P Rascunhos        | 0 |   | De                           | Assunto                                                               | Necebiuas V      | ramanno  |
|--------------------|---|---|------------------------------|-----------------------------------------------------------------------|------------------|----------|
| 🐨 😂 Enviadas       |   |   | naoresponder@acessocidada    | Confirmação de e-mail                                                 | 04/07/2019 14:11 | 9,72 KB  |
| - Anagadas         |   | 1 | Carolina Paixão Emery Ferrei | [COMUNICADO GERAL] Doar aqueca                                        | 03/07/2019 16:38 | 44,17 KB |
|                    |   |   | veiculos@ipajm.es.gov.br     | [SAG-AGENDAMENTO #0001182] Atualização de hamado recadastramento 2019 | 03/07/2019 15:43 | 17,66 KB |
| Listas de contatos |   |   | veiculos@ipajm.es.gov.br     | [SAG-AGENDAMENTO #0001206] Atualização de um chamado BANESTES         | 03/07/2019 13:47 | 17,59 KB |

#### 6) Ao abrir a mensagem, clique no link azul.

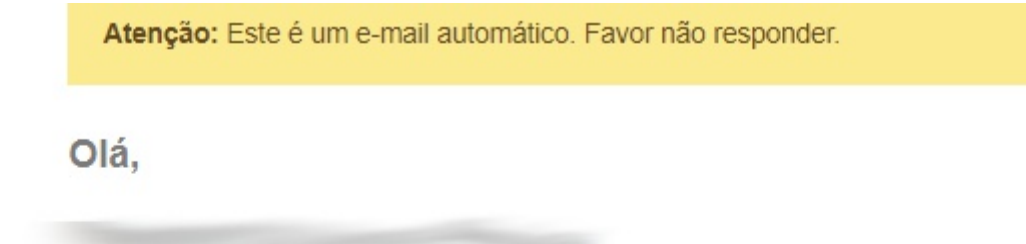

Obrigado por criar uma conta no Acesso Cidadão. Em primeiro lugar, nós precisamos que você confirme seu endereço de e-mail clicando no link abaixo: https://acessocidadao.es.gov.br/Conta/Verificar/? cpf=03119848786&token=66FMpXI8dEVyFGyezR8obaB5qUZiNO

## 7) Uma página será aberta dizendo que seu e-mail foi validado. Em seguida, clique em "Acessar", ao lado da imagem do E-Docs.

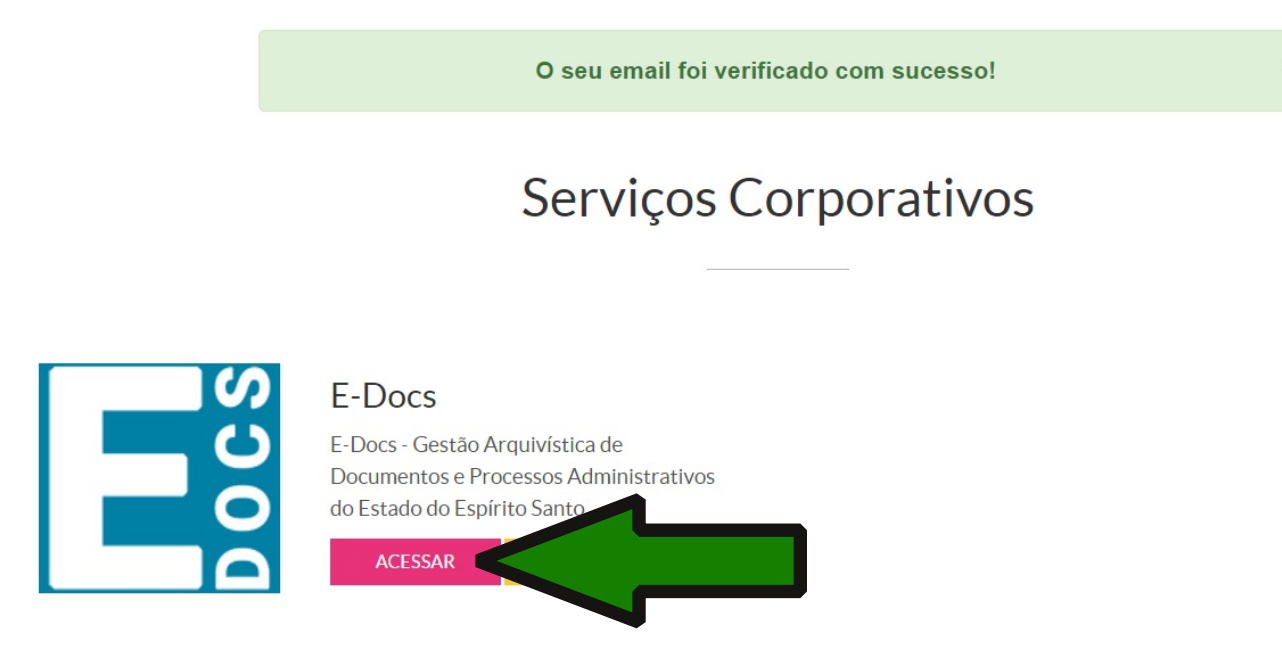

8) Caso apareça a tela abaixo, você deverá vincular o E-Docs ao Portal do Servidor. Clique em "VERIFICAR CONTA".

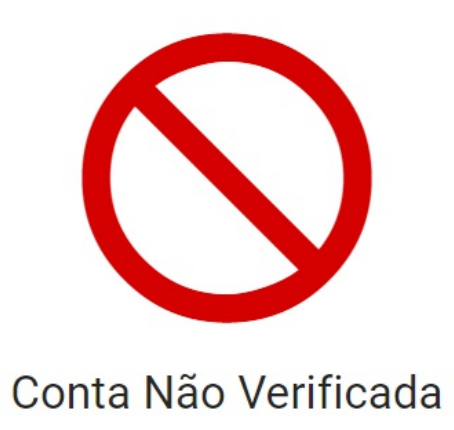

Sua conta no Acesso Cidadão ainda não está verificada. Para continuar utilizando o E-Docs, clique no botão abaixo para verificar a conta via Portal do Servidor.

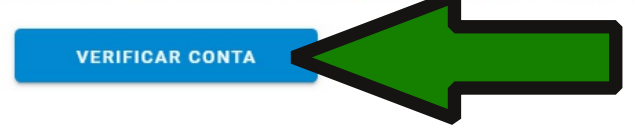

9) Nesta etapa você deverá entrar no "Portal do Servidor" utilizando seu CPF (1) e senha (2). Caso não lembre a sua senha, clique em "Esqueceu ou não sabe sua senha?" (3) e siga as instruções do sistema.

|                                                                             | Seja bem-vindo ao PORTAL DO SFRVIDOR                                                                                                    |
|-----------------------------------------------------------------------------|----------------------------------------------------------------------------------------------------|
| Sr(a) Usuário(a),<br>O acesso não autorizado ou a dispo                     | nibilização voluntária/acidental da senha de acesso que quebre o sigilo do sistema, constitui-se em                                                                               |
| infrações, sujeitando os infratores a<br>cuidado de sair do sistema. Lembre | os processos Administrativo, Penal e Civil. Portanto, proteja sua senha. Ao encerrar as operações, tenha o<br>se, ao teclar enter/OK, declara-se ciente destas responsabilidades. |
|                                                                             | N° do CPF<br>Digite aqui o seu CPF                                                                                                    |
|                                                                             | Senha Digite aqui a sua senha                                                                                                    |
| 3                                                                           | Enviar Limpar<br>Esqueceu ou não sabe sua senha? Perguntas Frequentes                                                                                                    |

10) Ao entrar no "Portal do Servidor", clique no link vermelho.

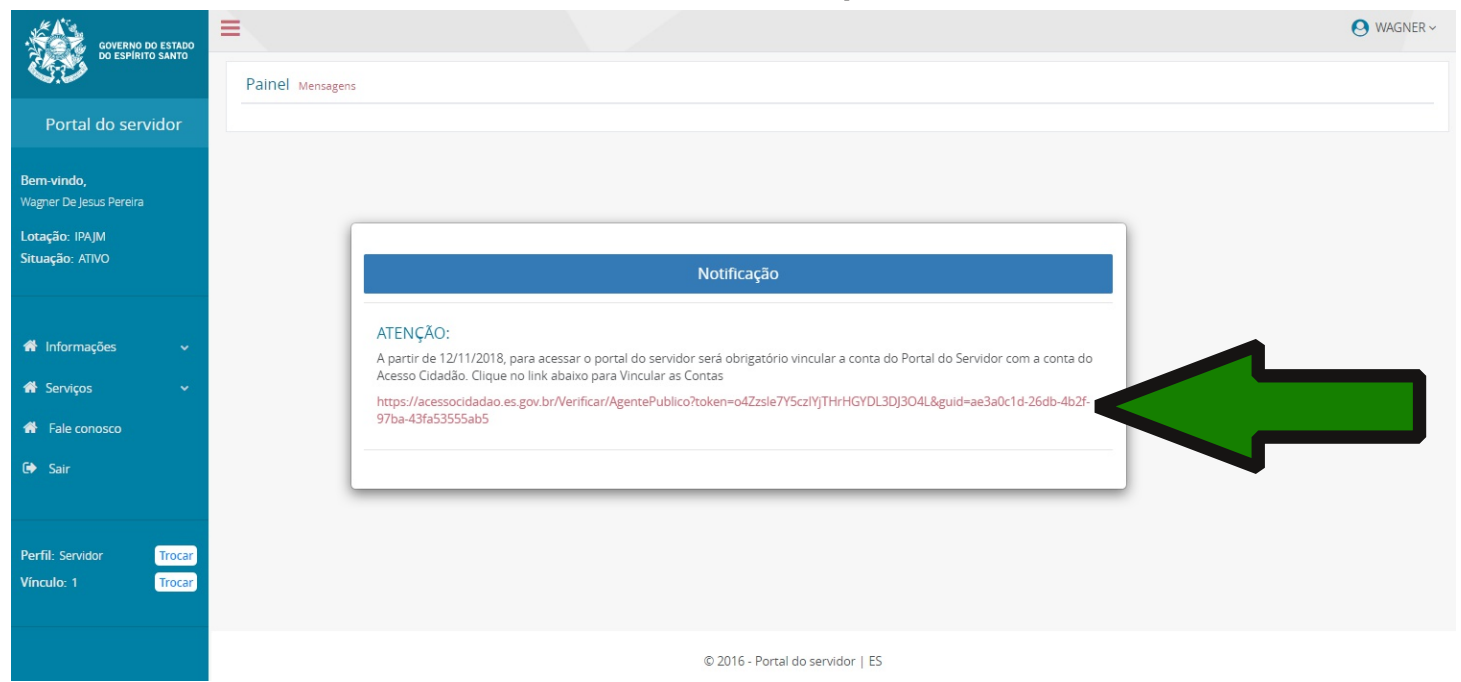

## 11) Aparecerá a mensagem de verificação de conta. A partir daí você já pode acessar o E-Docs normalmente.

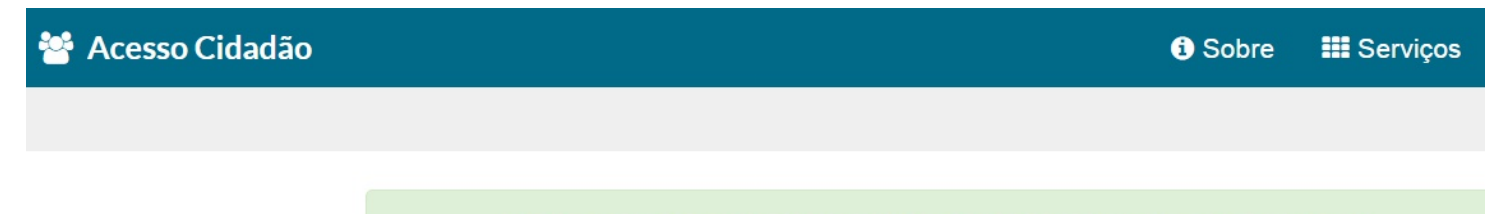

Verificação de conta do Portal do Servidor realizada com sucesso!

### Serviços Corporativos

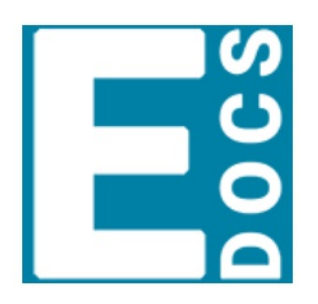

#### E-Docs

E-Docs - Gestão Arquivística de Documentos e Processos Administrativos do Estado do Espírito Santo

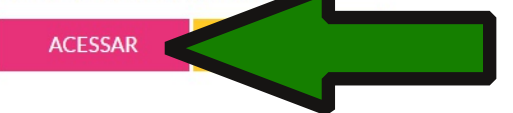

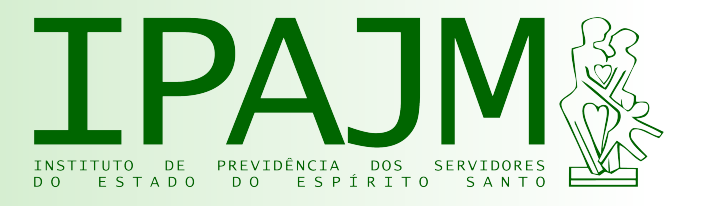

## Saiba mais sobre o E-Docs

#### www.e-docs.es.gov.br

### E-Docs - manuais e vídeos:

www.processoeletronico.es.gov.br/edocs-manuais-e-videos

### Escritório Local de Processos e Inovação do IPAJM

Wilderson Melo de Morais Aline Pandini da Silva Awerik Carlesso Lucas Sergio Candeia de Carvalho Raphael de Sá Miranda Jacqueline de Souza França Samuel Jorge Messias

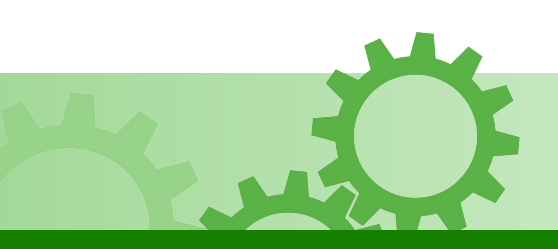